# CVE-2020-11989: Apache Shiro权限绕过复现

原创<mark>hatjwe Timeline Sec</mark> 2020-11-19原文

收录于话题 #漏洞复现文章合集 70个

> 上方蓝色字体关注我们,一起学安全! 作者: hatjwe@Timeline Sec 本文字数: 1142 阅读时长: 3~4min 声明: 请勿用作违法用途,否则后果自负

### 0x01 简介

Apache

Shiro作为常用的Java安全框架,拥有执行身份验证、授权、密码和 会话管理等功能,通常会和Spring等框架一起搭配使用来开发Web 应用。

0x02 漏洞概述

 编
 号
 :
 CVE-2020-11989

 Apache
 Shiro
 1.5.3
 之前的版本中,当将Apache

 Shiro与Spring动态控制器一起使用时,精心编制的请求可能会导致
 绕过身份验证。

#### 0x03 影响版本

Apache Shiro < 1.5.3

0x04 环境搭建

我测试的demo: https://github.com/lenve/javaboy-codesamples/tree/master/shiro/shiro-starter

下载后在IDEA打开我们下载的项目文件夹 接 着 设 置 Configurations , 打 开 edit Configurations(这里我之前已经设置过了)

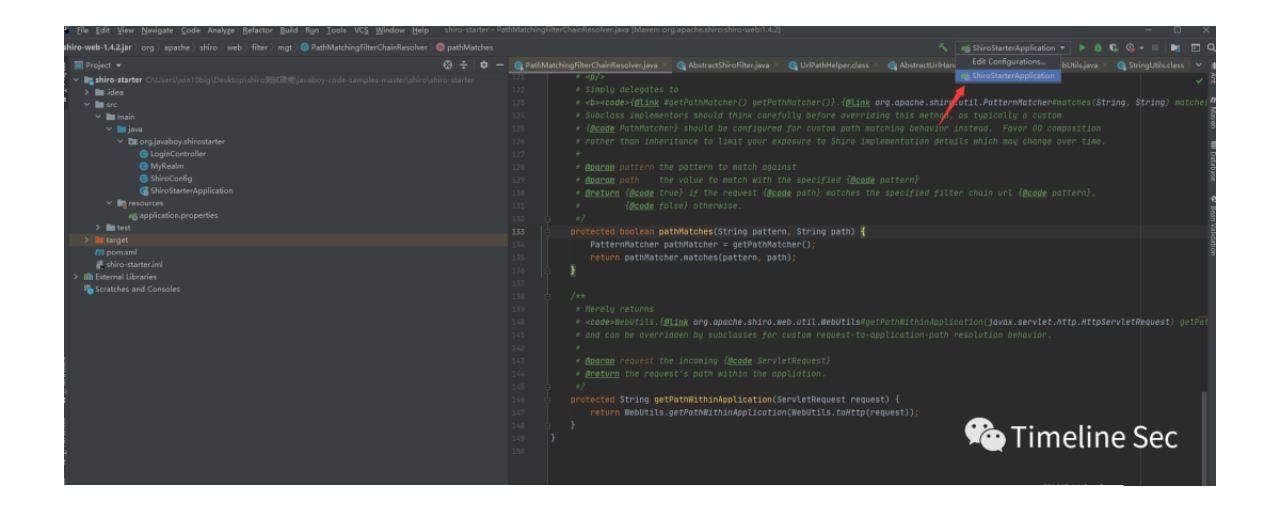

配 置 Configurations 点 击 加 号 添 加 spring Boot, 填写配置名称设置main class之后我们便可以运行了

| 🕞 Debian 7.x 64 🖞 🛛 👔 Ubuntu 64 🖞 👋 🕞 Windows 10 x64 🛛                                                                                                    |                                                                     |          |  |          |                                |
|----------------------------------------------------------------------------------------------------|---------------------------------------------------------------------|----------|--|----------|--------------------------------|
|                                                                                                    |                                                                     |          |  |          |                                |
| 🔛 Ele Edit View Navigate Code Analyze Belastor Build Ran Tools VCS Winds                                                                                                    |                                                                     |          |  |          |                                |
| shiro-web-1.4.2.jar ) org ) apache ) shiro ) web ) filter ) mgt ) 📵 PathMatchingFilterChair                                                                                                    |                                                                     |          |  |          |                                |
| 1 = Project +                                                                                                    |                                                                     |          |  |          |                                |
| 💈 🛩 📭 shire-starter C.WsentwintObig(Desktop/shire302000)/avaboy-code-samples-man                                                                                                    |                                                                     |          |  |          |                                |
| ti → midea                                                                                                    | + = 0 P + < N II                                                    |          |  |          |                                |
| ✓ ■ sre<br>✓ ■ main                                                                                                    | <ul> <li>Ag spring boot</li> <li>ShiroStarterApplication</li> </ul> |          |  |          |                                |
| 👻 🖿 java                                                                                                    | > الله Templates                                                    |          |  |          |                                |
| ✓ En org.javaboy.shirostarter                                                                                                    |                                                                     |          |  |          |                                |
| MyRealm                                                                                                    |                                                                     |          |  |          |                                |
| ShiroConfig                                                                                                    |                                                                     |          |  |          |                                |
| ShiroStarterApplication                                                                                                    |                                                                     |          |  |          |                                |
| ag application properties                                                                                                    |                                                                     |          |  |          |                                |
| > Bit fast                                                                                                    |                                                                     |          |  |          |                                |
| ) target<br>Øladesand                                                                                                    |                                                                     |          |  |          |                                |
| 🖉 shiro-starter.led                                                                                                    |                                                                     |          |  |          |                                |
| > the External Libraries                                                                                                    |                                                                     |          |  |          |                                |
| Scratches and Consoles                                                                                                    |                                                                     |          |  |          |                                |
|                                                                                                    |                                                                     |          |  |          |                                |
|                                                                                                    |                                                                     |          |  |          | (tp.wttpServletRequest) getPat |
|                                                                                                    |                                                                     |          |  |          |                                |
| 5                                                                                                    |                                                                     |          |  |          |                                |
| 2                                                                                                    |                                                                     |          |  |          |                                |
| 4                                                                                                    |                                                                     |          |  |          |                                |
|                                                                                                    |                                                                     |          |  |          |                                |
|                                                                                                    |                                                                     |          |  |          |                                |
| 1                                                                                                    |                                                                     |          |  |          |                                |
| *                                                                                                    |                                                                     |          |  |          |                                |
| 1                                                                                                    |                                                                     |          |  |          | W/E MEndame                    |
| - Second Second S |                                                                     |          |  |          | RGA WINDOWS                    |
| 🛛 g Problems 🗏 TODO 📓 Terminal 🔨 Build 📑 Java Enterprise 🔎 Spring                                                                                                    |                                                                     |          |  | - FC III | netine Sec                     |
| Al files are up to-date (moments ago)                                                                                                    |                                                                     |          |  |          |                                |
| 日 P 在这里输入你要提素的内容 O 計                                                                                                    | i 💼 📴 😰 🦛 🗰 🖉                                                       | <b>a</b> |  |          | ~ 12 41 英 21:15 □              |

| 🔲 Project 👻                                      | Pun/Dahun Configurations          |                                  |                                 |
|--------------------------------------------------|-----------------------------------|----------------------------------|---------------------------------|
| <ul> <li></li></ul>                              | -samples-mast                     |                                  |                                 |
| > 🖿 idea                                         | + = @ <i>P</i> ▲ ∀ ₩ 8            |                                  |                                 |
| ✓ ■ src                                          | <ul> <li>g Spring Boot</li> </ul> |                                  |                                 |
| V main                                           | dUnnamed                          | Configuration Code Coverage Logs |                                 |
| ✓ ■ java ✓ ■ oro.javabov.shirostarter            |                                   |                                  | - over time.                    |
|                                                  |                                   |                                  |                                 |
|                                                  |                                   | Enwronment                       |                                 |
| ShiroConfig                                      |                                   | ▼ Serine Boot                    |                                 |
| ShiroStarterAppic                                |                                   |                                  |                                 |
| application.propertie                            |                                   |                                  |                                 |
| Earch by Name Project     Search by Name Project |                                   |                                  |                                 |
|                                                  | Include non-project items         |                                  |                                 |
|                                                  |                                   |                                  |                                 |
| Shiro-starter.ml                                 |                                   |                                  |                                 |
| Scratches and Consoles                           |                                   |                                  |                                 |
|                                                  |                                   |                                  |                                 |
|                                                  |                                   | Override parameters:             | atto UttoSepuletRequest) getRef |
|                                                  |                                   |                                  |                                 |
|                                                  |                                   |                                  |                                 |
|                                                  |                                   |                                  |                                 |
|                                                  |                                   |                                  |                                 |
|                                                  |                                   |                                  |                                 |
|                                                  |                                   | - Oxford laws de                 |                                 |
|                                                  |                                   |                                  |                                 |
|                                                  |                                   |                                  |                                 |
|                                                  |                                   |                                  |                                 |
|                                                  |                                   |                                  |                                 |
|                                                  |                                   |                                  | Timolino Soc                    |
|                                                  |                                   |                                  |                                 |

Shiro主要的三个文件: ShiroConfig, LoginController, Myrealm

权限配置: ShiroConfig 其中/doLogin无需权限验证即可访问,用于登录界面 而test/文件下目录需要登陆权限认证后才可以进行访问

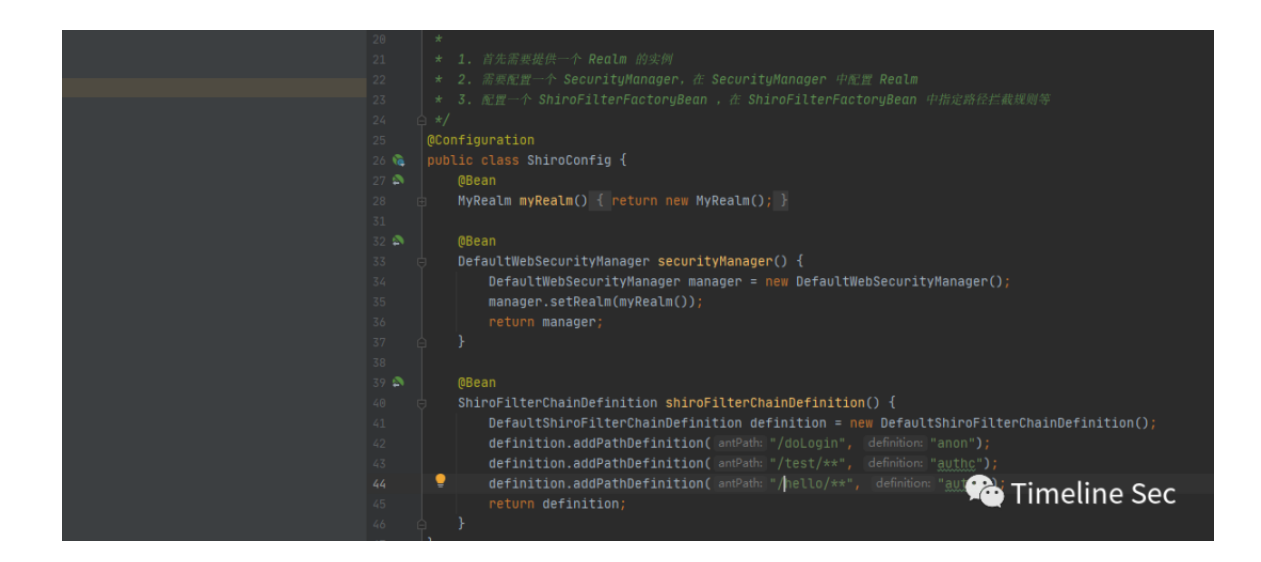

登陆控制: LoginController 其中设置了访问目录返回的内容

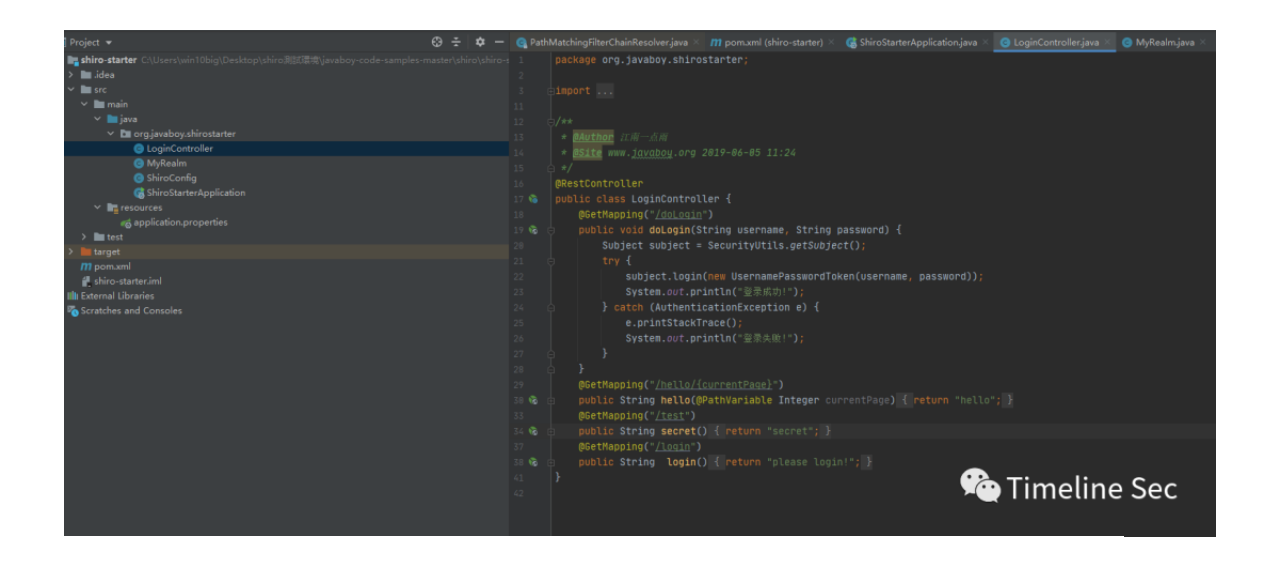

Myrealm: 其中储存着用户类信息像我们登陆所用的密码。

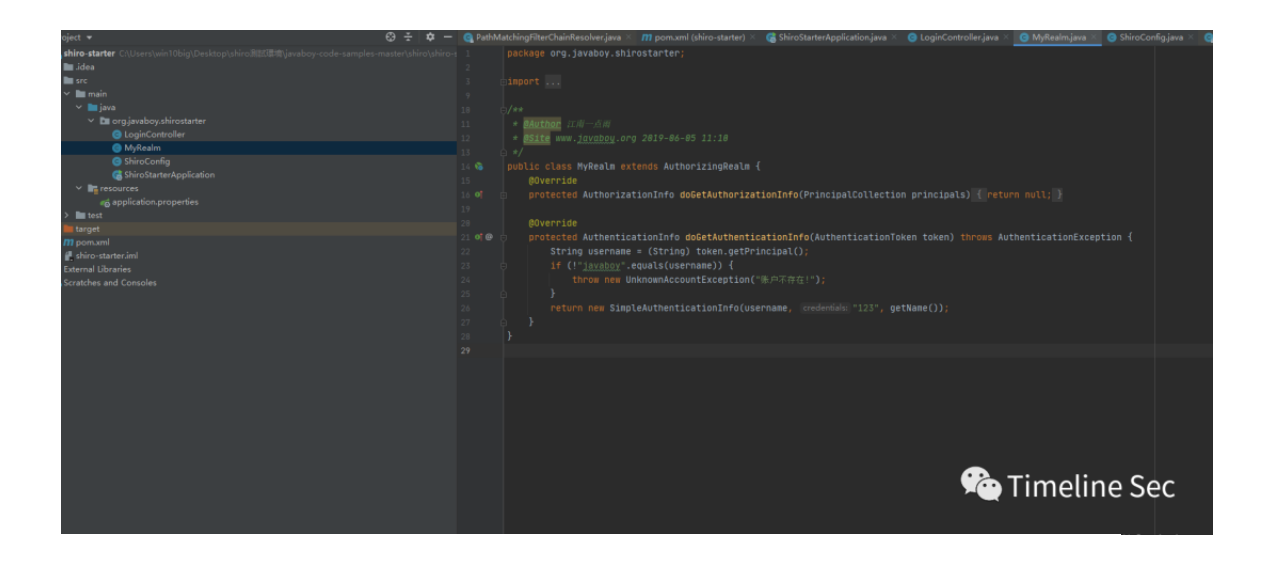

## 0x05 漏洞复现

IDEA运行时,我们先访问界面通过doLogin进行登陆

(这里需要注意demo中doLogin传参方式为@PostMapping()需 要改成@GetMapping())

🖄 Timeline Sec

# 我们访问界面可以看到我们设置的回显信息,那么接下来我们开始通过未授权绕过shiro控制访问到这个信息

← → C ☆ ② □ 127.0.0.1:8080/test/
 □ 火瓶首方站点 ● 新手上路 □ 常用同址 ■ 天振双11 ③ 东东南城 □ 常用同址 ④ 东东双11 ④ 东东南城 ④ 东东南城 ○ 东东南城
 ○ 京东南城 ● 东东南城
 ○ 東京南城

😳 Timeline Sec

我清除了cookie,抓包进行访问test发现需要登陆

| Dashboard Target Proxy Intruder Repeater Sequencer Decoder Comparer Extender Project option                                                                                                    | User options                                                                                                    |
|----------------------------------------------------------------------------------------------------|----------------------------------------------------------------------------------------------------|
| 1 ×                                                                                                    |                                                                                                    |
| Send Cancel <   Y Follow redirection                                                                                                    | Target: http://127.0.0.1:8000 🖉 🔇                                                                                                    |
| Request                                                                                                    | Response                                                                                                    |
| Raw Headers Hex                                                                                                    | Raw Headers Hex                                                                                                    |
| Pretty Raw In Actions V                                                                                                    | Pretty Raw Render In Actions V                                                                                                    |
| <pre>1 GBT //est HTTP/1.1 2 Host: 17.0.0.1:0000 3 User-Agent: Mosilia/S.0 (Windows NT 10.0; Win64; x64; rv:82.0) Gecko/20100101 Firefor/02.0 4 Accept: test/htal,application/shtml+mal,application/sml;q=0.9,image/webp,*/*;q=0.8 5 Accept-Language: mhcft,sht;q=0.8,m-TW;q=0.7,mhK;q=0.5,m-UB;q=0.3,en;q=0.2 6 Accept-Incoding: gnip, deflate 7 Connection: close 0 Upgrade-Insecure-Requests: 1 0 </pre> | 1 HTTP/1,1 302<br>2 Set-Cookie: JSESIONID-0FFCB421B672AAC6F66B3E49574EFEC7; Path=/: Http:nly<br>3 Location: http://L71.0.0.1:0000/login;jsessionid=0FECB421B672AAC6F66B3E49574EFEC7<br>4 Content-Length: 0<br>5 Date: Sat, 31 Oct 2020 10:40:36 CHT<br>7<br>8 |
| DO matches 0 matches                                                                                                    | ©© € → Search                                                                                                    |
| one                                                                                                    | 250 bytes I 156 mills                                                                                                    |

## 但是当访问/;/test时我们便可以绕过shiro认证查看需要登录认证的 信息了

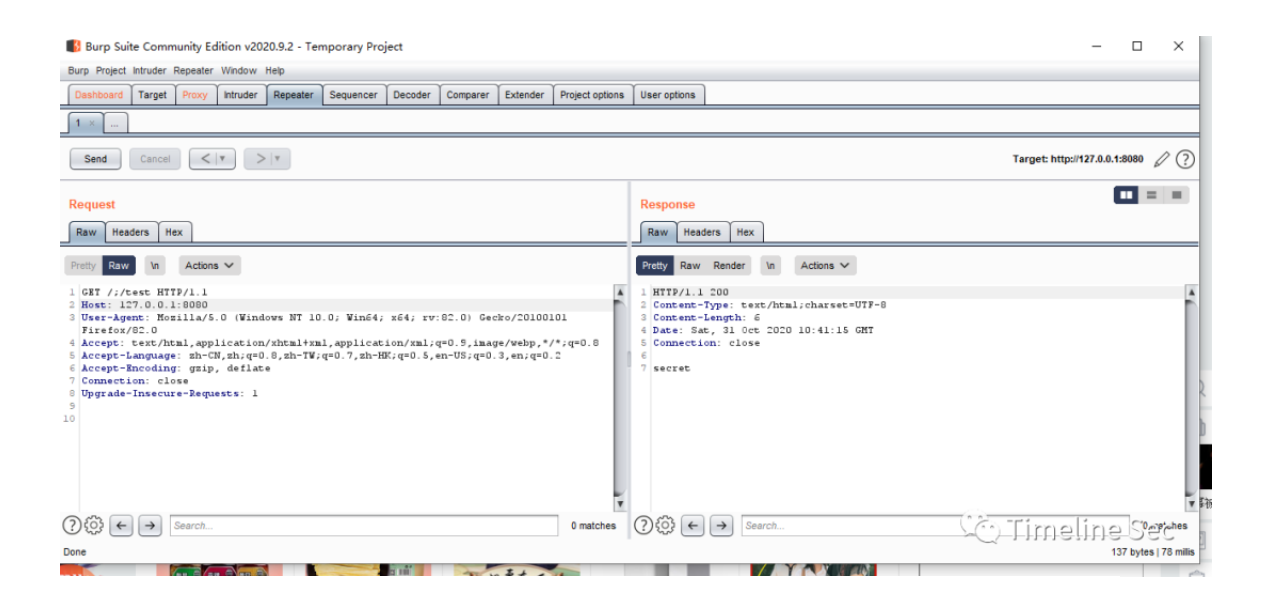

## 0x06 漏洞分析

根据参考文章漏洞初始成因定位到

PathMatchingFilterChainResolver的getChain函数下

该函数作用根据URL路径匹配中配置的url路径表达式来匹配输入的U RL,判断是否匹配拦截器,匹配成功将会返回响应的拦截器执行链, 让ShiroFither执行权限操作的

其中对于URL路径表达式和输入URL的匹配主要通过pathMathche s函数进行匹配。

接下来我们在IDEA中进行debug,首先在 PathMatchingFilterChainResolver.java文件中的getPathWit hinApplication(Request)处 下断点进行调试

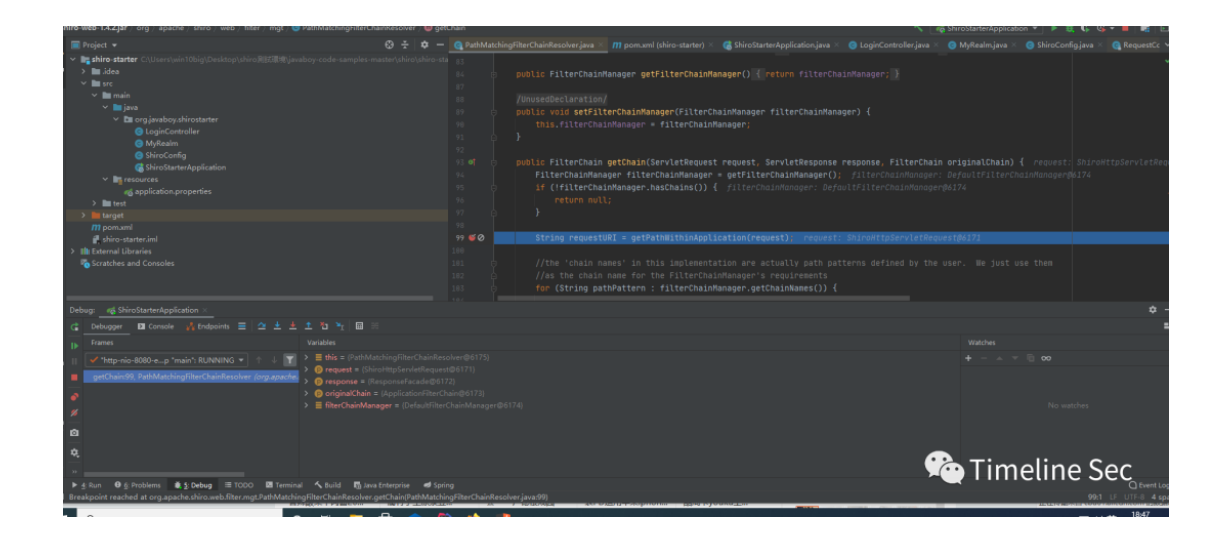

浏览器访问: http://127.0.0.1:8080/test

我们跟进getPathWithinApplication

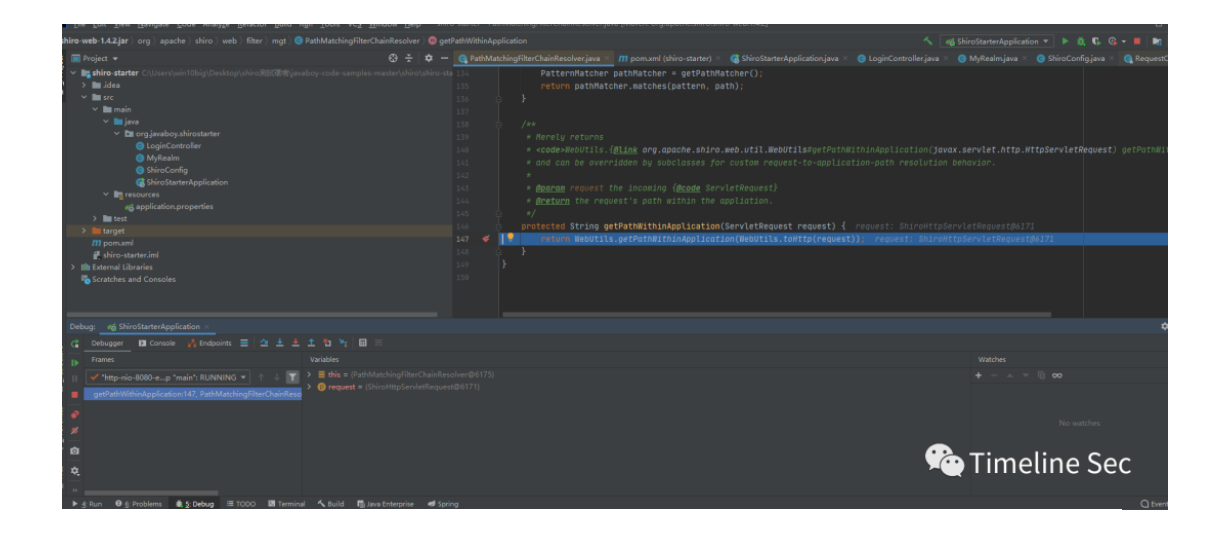

跟进到

org.apache.shiro.web.util.WebUtils#getPathWithinApplic ation

继续跟进到

org.apache.shiro.web.util.WebUtils#getRequestUri

获取的是我们输入的路径

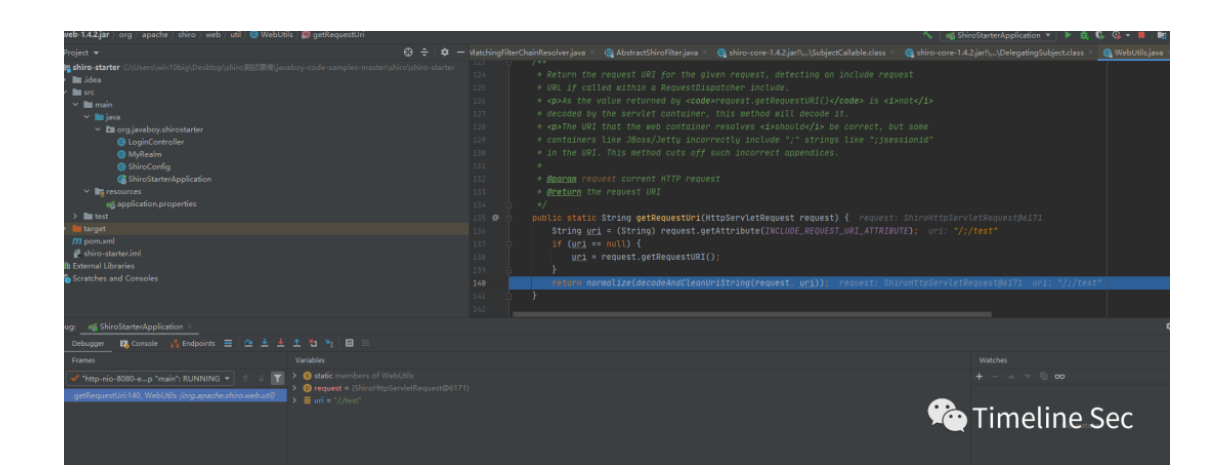

跟进到

org.apache.shiro.web.util.WebUtils#normalize(decodeAn dCleanUriString(request, uri))

这里会进行判断将;后边进行截断

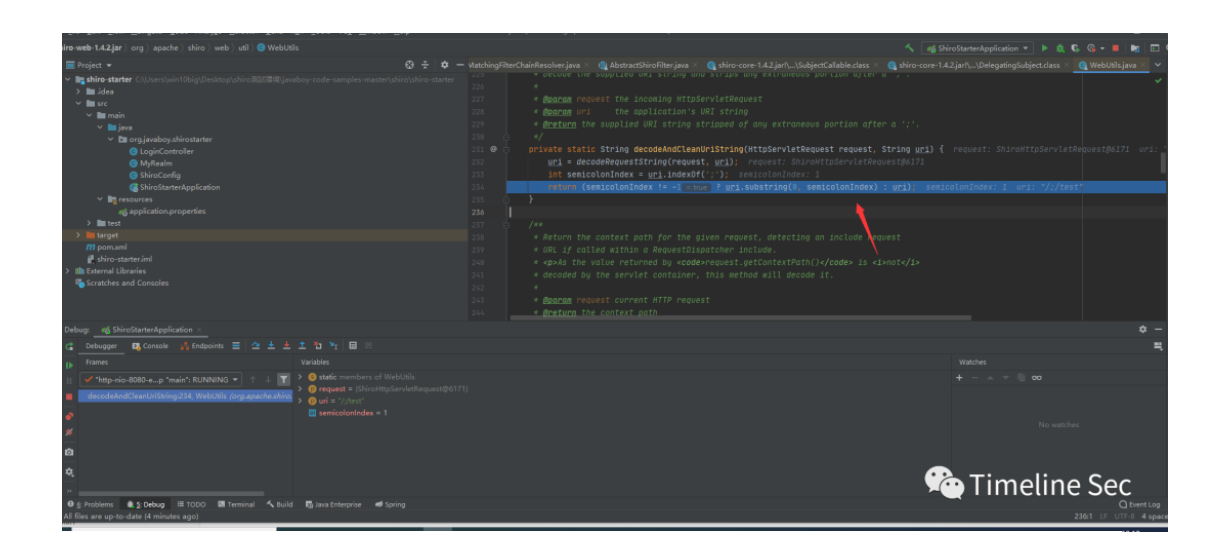

之后可以看到

org.apache.shiro.web.util.WebUtils#getRequestUri 获取到的是/

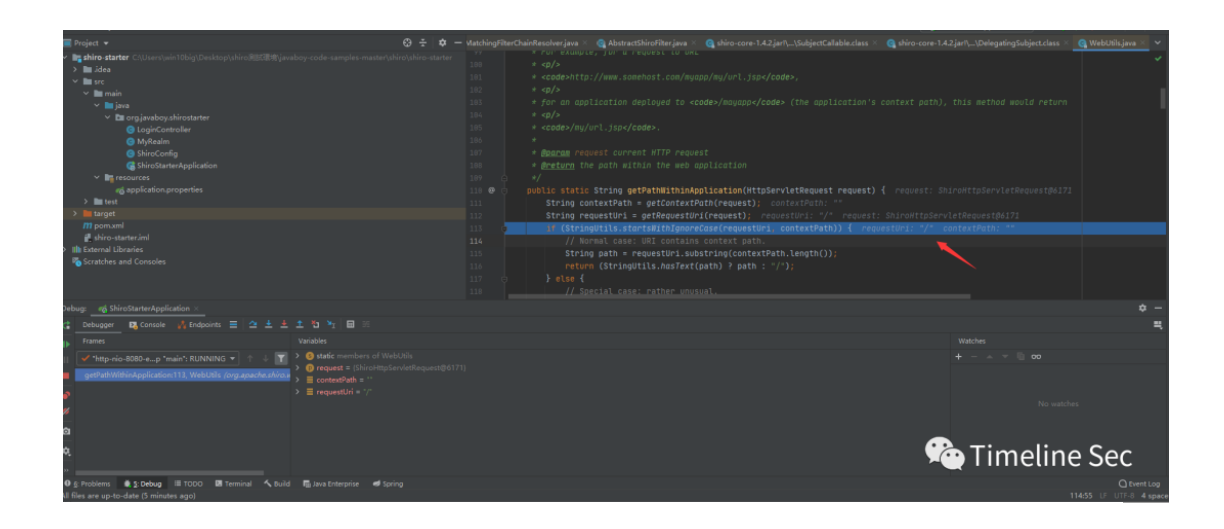

之后回到最开始的最开始的getPathWithinApplication往下调试 到pathMatches进行权限的判断

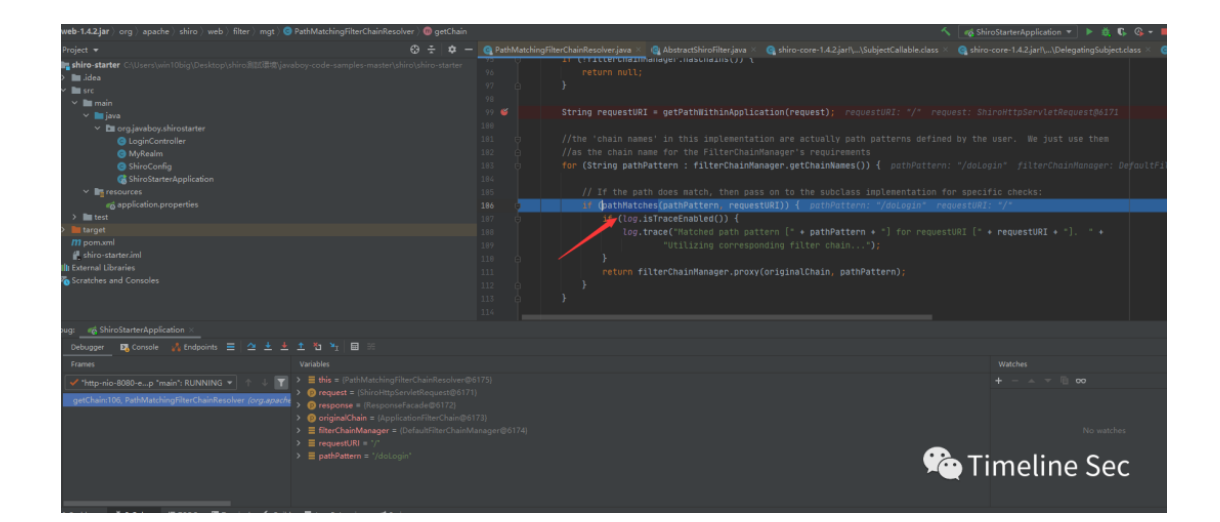

但我们接下来继续跟踪会发现我们直接绕过了 if (pathMatches(pathPattern, requestURI)的逻辑 跳出了shiro权限判断

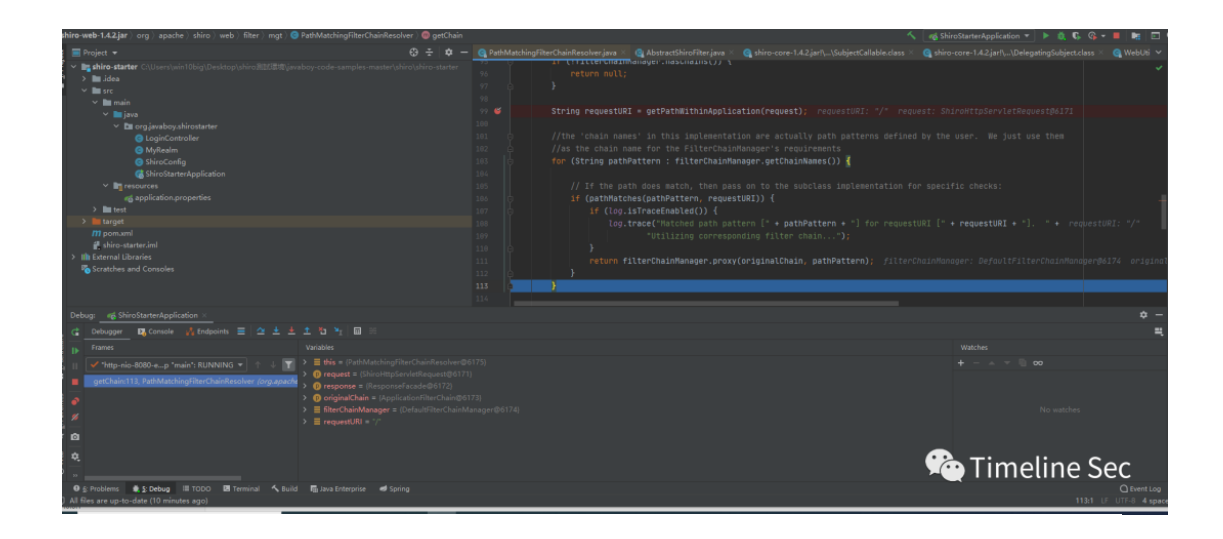

最终经过getPathWithinServletMapping函数格式化处理后,得 到最终路径为**/test**,所以我们可以正常访问到该页面

| Die Seit Vom Merinste Code Analyze Delaster Duild Due Tools WCS Mindow Hale                                                                                                    | chroutarter - UriVathileiner clarr IN                                                                                                    | aven: org roopgtramework;rongg-web/517/k/k/k/                                                                                                    | WE I                                                                                                    |                                                                                                    |                    | _ |
|----------------------------------------------------------------------------------------------------|----------------------------------------------------------------------------------------------------|----------------------------------------------------------------------------------------------------|----------------------------------------------------------------------------------------------------|----------------------------------------------------------------------------------------------------|--------------------|---|
| ng-web-5.1.7.RELEASE.jar) org ) springframework ) web ) util ) @ UrlPathHelper ) @ getPathW                                                                                                    |                                                                                                    |                                                                                                    |                                                                                                    | 🔨 🛋 ShiroStarterApp                                                                                                    | lication 🔻 🕨 🛍 🕵 🚱 |   |
| Project 🗸 🤤                                                                                                    | 😤 🏚 — 🥘 PathMatchingFilterC                                                                                                    |                                                                                                    |                                                                                                    |                                                                                                    |                    |   |
| <ul> <li>To des stater Classicals this global signal of size (Classicals the size of size of size</li></ul> |                                                                                                    | <pre>bytecode version 52.0 (Jera 8) f (this.alwaysUseFullPath) {     return this.getPathNithInApplicati     else {         String rest = this.getPathNithInSe         return !-*.equals(rest) ? rest : ti     } }</pre>                                                                                                 | on(request);<br>rvletMapping(request);<br>his.getPathWithinApplication(re                                                                                                    |                                                                                                    |                    |   |
| <ul> <li>✓ Big resources<br/>in application,properties         ) ■ traget<br/>In traget<br/>If promotel<br/># Adva state sinel<br/>If a transit<br/>Barterial<br/>Barterial<br/>Barterial<br/>Barterial<br/>Barterial<br/>Barterial<br/>Barterial<br/>Barterial<br/>Barterial<br/>Barterial<br/>Barterial<br/>Barterial<br/>Barterial<br/>Barterial</li></ul>                                                                                                    | 72 \$ public<br>73 \$<br>74 \$<br>76 \$<br>77 \$<br>77 \$<br>77 \$<br>79 \$<br>79 \$<br>80 \$<br>79 \$<br>81 \$<br>79 \$<br>81 \$<br>79 \$<br>81 \$<br>79 \$<br>81 \$<br>79 \$<br>81 \$<br>79 \$<br>79 \$<br>79 \$<br>79 \$<br>70 \$<br>70 \$<br>70 \$<br>70 \$<br>70 \$<br>70 \$<br>70 \$<br>70 | <pre>String getValuationservierApping/<br/>tring servietPath = thi.getServietPath<br/>tring servietPath = thi.getServietPa<br/>tring servietPathWithindpe = this.get<br/>tring gat:<br/>(ServietPath:contains(SenitizedPath<br/>Dath = this.getBensiningPath(Senth<br/>path = this.getBensiningPath(SethWithing))</pre> | httparvietkequest request) in<br>hinAppliation(request); pathh<br>th(request); servietPath; //t<br>etSanitizedPath(pathWithinApp);<br>WithinApp)) { servietPath; //t<br>izedPathWithinApp, servietPath,<br>ithinApp, servietPath, ignoreCa | <pre>request: Sniron(tpservict<br/>lininApp: "/test"<br/>ist" request: SniroN(tpSe<br/>i sonitizedPathWithinApp:<br/>cest" sonitizedPathWithinApp:<br/>cest" sonitizedPathWithin<br/>[gnoreCase: false);<br/>se: false);</pre> |                    |   |
| ebug:e_ShiroStarterApplication ×                                                                                                    |                                                                                                    |                                                                                                    |                                                                                                    |                                                                                                    |                    |   |
| 🔒 Debugger 🛛 Console 🚜 Endpoints 🚍 🗠 土 🛓 🏦 🦮 🔤 🚟                                                                                                    |                                                                                                    |                                                                                                    |                                                                                                    |                                                                                                    |                    | = |
| Frames Variables                                                                                                    |                                                                                                    |                                                                                                    |                                                                                                    |                                                                                                    |                    |   |
| <ul> <li>( → Thep-sole:000++, p * sub * (LHANNO *) + ( ↓ Y ) &gt; E the Endballege ODE</li> <li>percentional content operation ( Non-tent Kipper and point &gt; ) E particular distribution = * net *</li> <li>S = sound base + * net *</li> <li>S = sound base + * net *</li> </ul>                                                                                                    |                                                                                                    |                                                                                                    |                                                                                                    |                                                                                                    |                    |   |
| R<br>Ø g moberns :                                                                                                    |                                                                                                    |                                                                                                    |                                                                                                    | 😤 Ti                                                                                                    | meline S           |   |

所以当我们输入/;/test时oorg.apache.shiro.web.util.WebUtil s#normalize会将;后边进行截取

而 if (pathMatches(pathPattern, requestURI)又会错误的处理/导致逻辑绕过,以至于我们可以正常 访问需要授权的页面

### 0x07 修复方式

通过WAF检测请求的uri中是否包含%25%32%66关键词 通过WAF检测请求的uri开头是否为/;关键词 升级至Apache Shiro 1.5.3 或更高版本

参考链接:

https://www.bilibili.com/video/BV1Ca4y1L7j3?t=5 https://paper.seebug.org/1196/

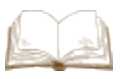

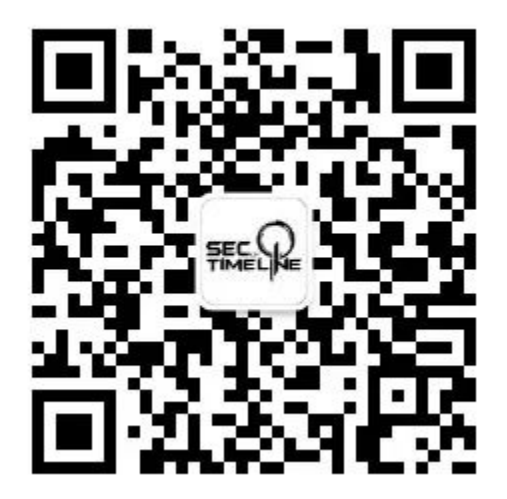

阅读原文看更多复现文章

Timeline Sec 团队 安全路上,与你并肩前行 用户设置不下载评论 阅读全文

精选留言